## STAP 1: Contacteer de portaalbeheerder binnen je organisatie

Om in te loggen op de website van Sociare dien je in onze databank geregistreerd te zijn.

Je collega met administratierechten (= portaalbeheerder) kan een contact registreren of verwijderen uit onze databank. Je vraagt dit best na bij haar/hem.

## STAP 2: De portaalbeheerder maakt je account aan

- Klik op deze link om in te loggen op ons ledenportaal
- Klik daarna rechtsboven op het groen blokje "log in".

| NOORCUTURE) WHREEVERSTIMENT | <br>                        |          |  |
|-----------------------------|-----------------------------|----------|--|
| MIJN PAGINA                 | ACTIVITEITEN                |          |  |
| Toegang tot mijn lidpagina  | Toegang tot lijst met activ | liteiten |  |
| Toegang                     | Toegang                     |          |  |
|                             |                             |          |  |

• Er verschijnt een nieuw, klein pop-up scherm. De inloggegevens zijn dezelfde als deze van de website. Gebruikersnaam is je emailadres

| Gebruikersnaam | 5 |
|----------------|---|
| Paswoord       |   |

Je komt op een nieuw scherm waar je overzicht krijgt van alle collega's die toegang hebben tot de website van Sociare. Om een extra "contact" toe te voegen, klik op de plus rechts.

|                | CONTACTEN VAN DE ORGA     | ANISATIE   | 1 2 | 3 > |
|----------------|---------------------------|------------|-----|-----|
| Naam           | E-mail                    | Hoofdadres |     |     |
| DURNEZ Jasmien | jasmien@sociare.be        | ~          | ٢   |     |
| MUSCH Kristien | kristien.musch@sociare.be | ~          | ٢   |     |
| PUTSEYS Cas    | cas@sociare.be            | ~          | ٢   |     |

Vergeet zeker niet om een **emailadres** en **toegang tot de ledenzone** aan te vinken.

| Familienaam       |  |
|-------------------|--|
|                   |  |
| VOORNAAM          |  |
| Voornaam          |  |
| POL               |  |
|                   |  |
|                   |  |
|                   |  |
| FUNCTIETITEL      |  |
| Functietitel      |  |
|                   |  |
| TELEFOONNUMMER    |  |
| Telefoonnummer    |  |
| GSM               |  |
|                   |  |
| GSM               |  |
|                   |  |
| MAILADRES         |  |
| Mailadres         |  |
|                   |  |
|                   |  |
| Ledenzone toegang |  |
|                   |  |

## STAP 3: Stel je wachtwoord in

• Klik op "wachtwoord vergeten", rechts onder.

| E-mailadres           |                      |
|-----------------------|----------------------|
| E-mailadres           |                      |
| Dit veld is verplicht |                      |
| Wachtwoord            |                      |
| Wachtwoord            |                      |
| Dit veld is verplicht |                      |
|                       | Wachtwoord vergeten? |
| AANMELDEN >           | 万                    |
|                       | N                    |

• Vul je emailadres in en volg de instructies in je mailbox om je wachtwoord in te stellen. (Vergeet niet je ongewenste post te checken.)

<u>Home</u> > <u>Login</u> > Wachtwoord vergeten?

## Wachtwoord vergeten?

Laat hier je e-mailadres achter en dan sturen wij je een e-mail om je wachtwoord te herstellen.

| E-mailadres |  | ] |
|-------------|--|---|
| E-mailadres |  |   |
|             |  |   |

WACHTWOORD VERGETEN >

Hierna kan je inloggen met je emailadres en wachtwoord op de website!